## The DataLynx Online

## Way

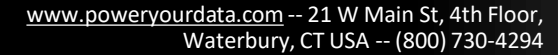

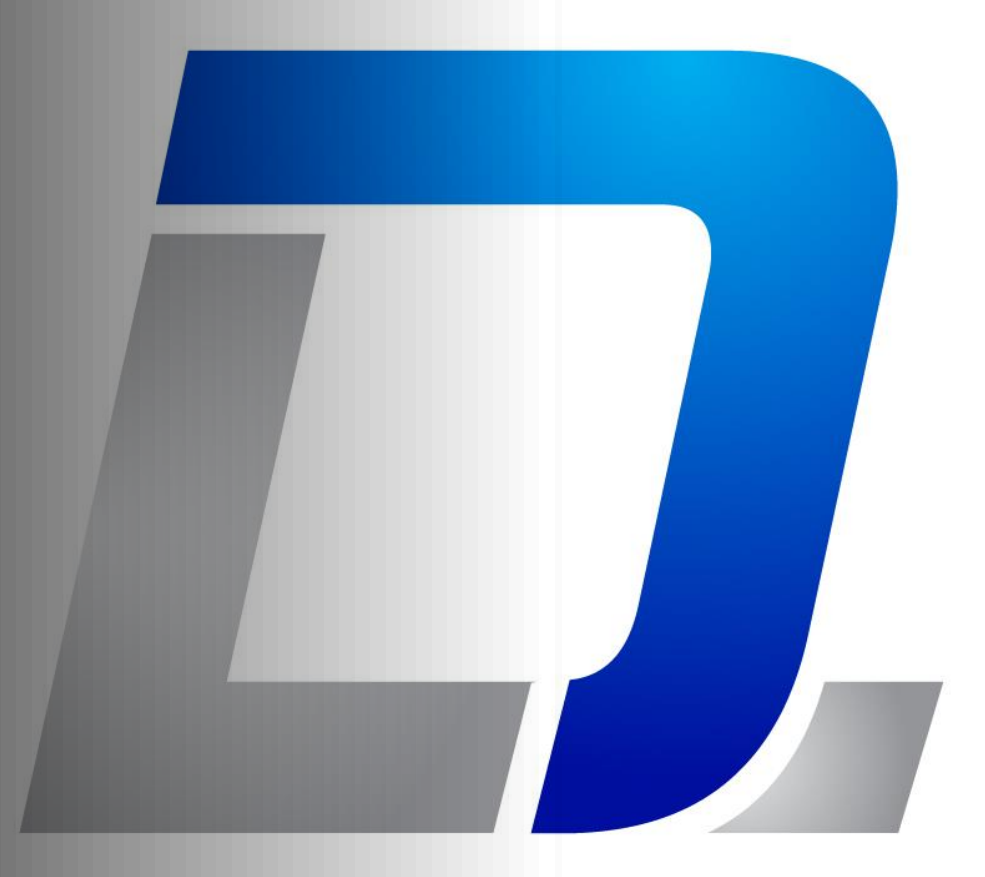

Π.

What Makes Us Different?

Ingredients for Transparency

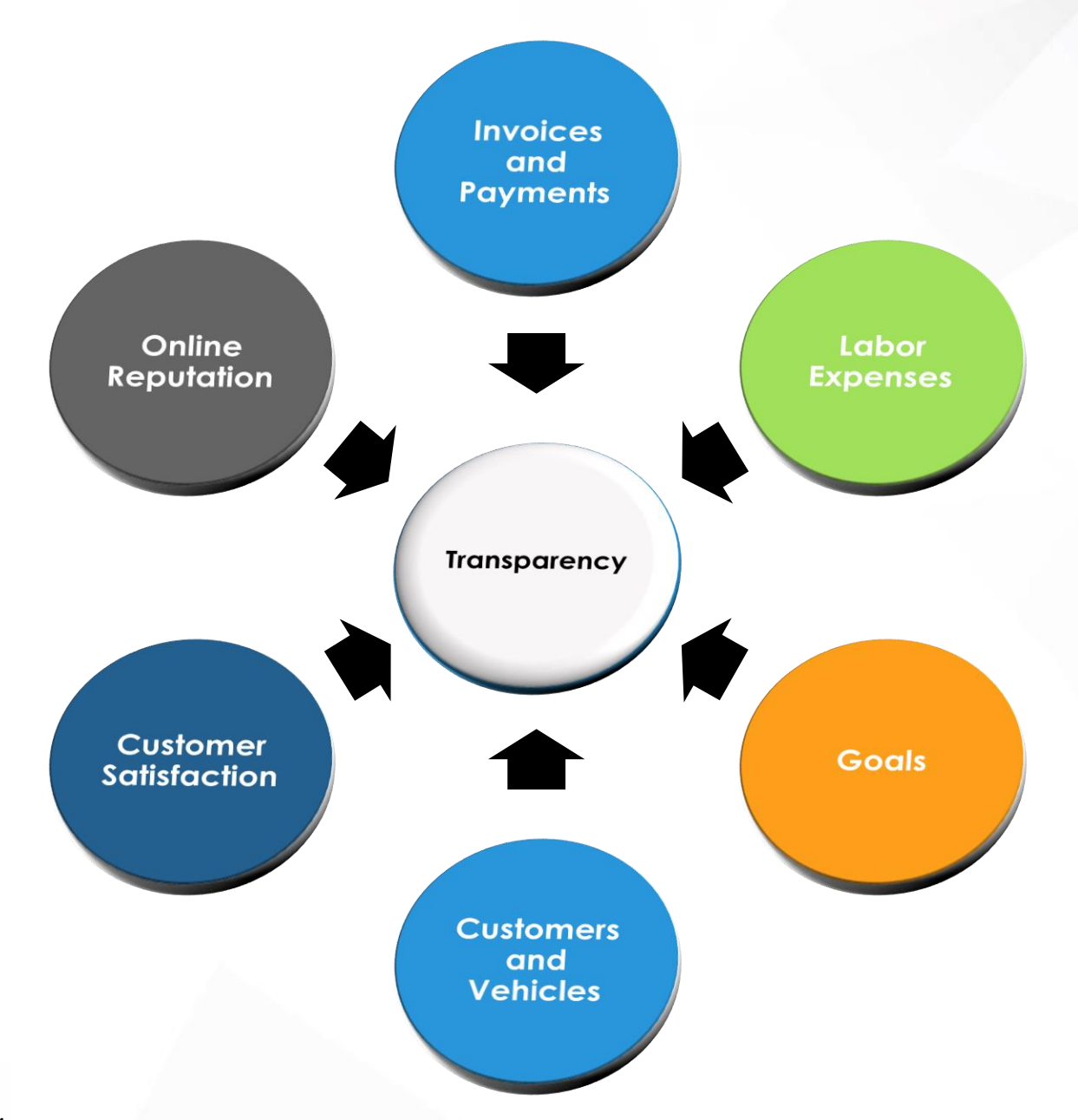

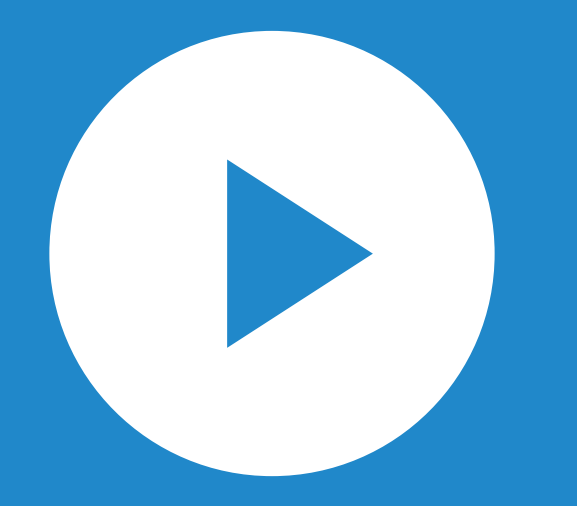

## DataLynx Online Report Manager

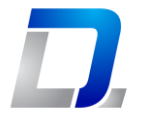

User Experience

## Overview

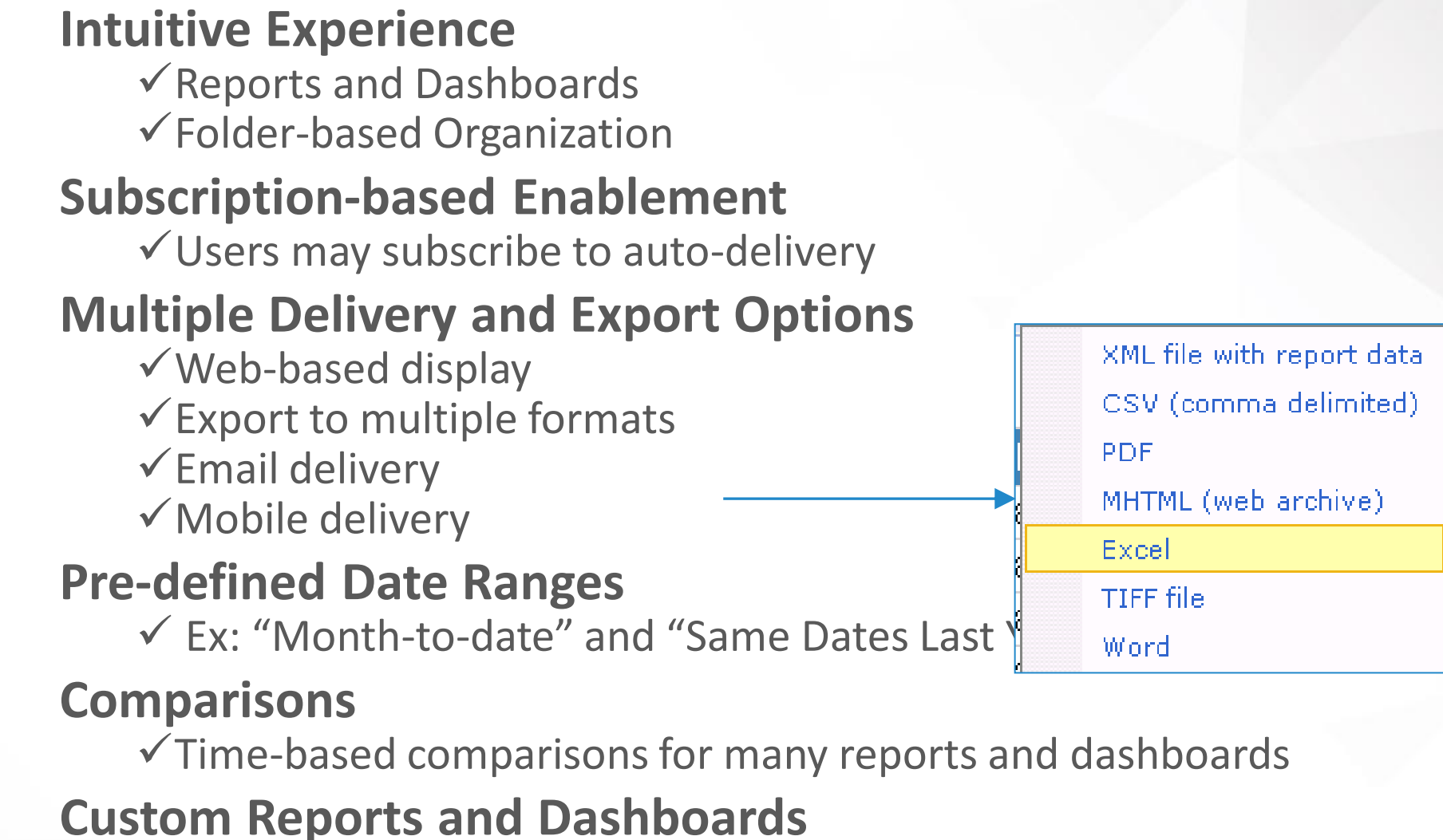

 Specific to your company's needs (additional cost may apply depending on complexity and time to create customizations) Π.

Report Manager

## Getting Started

#### **Internet Browsers**

- ✓ Chrome
- ✓ Microsoft Edge
- ✓ Microsoft Internet Explorer
- ✓ Mozilla Firefox

### **Open DataLynx Report Manager**

- <u>http://reportmgr.datalynxonline.com/Reports</u>
- ✓<u>https://www.datalynxonline.com</u>

**Click** "Report Suite" => "Home"

**Π** 

Report Manager

## Navigation Overview

#### **Folders**

✓ Reports saved in folders

✓ Folders by category

✓ Click folder to see reports

Search

✓ Use key words to locate the right report for the job

#### **Subscriptions**

✓ Click "My Subscriptions" to review your list of email-delivered report jobs

#### Report Manager

D,

### Navigation Links

| ll     | DataLynx Onlin  | e                                 | $\downarrow$ | ? |   |                  |   |
|--------|-----------------|-----------------------------------|--------------|---|---|------------------|---|
| ★ Favo | orites 🔲 Browse | Settings                          | ₹            |   | ⊞ | Search           | ې |
| Home   | Home            | My subscriptions<br>Site settings |              |   |   |                  |   |
| FOLDE  | RS (18)         |                                   |              |   |   |                  |   |
|        | <br>Admin       | Customer Analy                    | sis          |   |   | Dashboards       |   |
|        | <br>Employee    | Gross Profit                      |              |   |   | Marketing        |   |
|        | <br>Sales       | Services                          |              |   |   | Store Ranking    |   |
|        | <br>Support     | Tire                              |              |   |   | Vehicle Analysis |   |

Π.

Report Folders

## Report Types

Admin

✓ Administrative "alerts"

#### **Customer Analysis**

✓ (see DataLynx Admin for this feature)

#### Dashboards

✓ Custom Focus Reports

✓ Compare Results to Goals

✓ Highlighted Results (ex: Green vs. Red)

#### **Employee**

✓ Compensation-based reports and alerts

#### **Gross Profit**

✓ GPM-based reporting and comparisons

D.

Reports Folders

### Report Types (cont.)

#### Marketing

✓ Campaign performance (for CRM and prospect marketing clients)

Sales

✓ Multiple sales-based reports

 $\checkmark$  Drill-down to individual invoices

✓ Track corporate-sponsored financing

#### **Services**

 $\checkmark$  Key service-based reports and alerts

#### **Store Ranking**

✓ Reports for ranking stores by criteria such as total sales, GPM, specific product and service sales, etc. Used for competition-tracking amongst stores to inform and motivate store managers

#### Tires

✓ Tire product specific report(s)

#### Vehicle Analysis

✓ Vehicle-based reports and dashboards

(additional reports based on vehicle make/model/year coming soon)

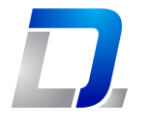

Basics

Execute

#### **Drop-down Menu**

#### ✓ Report User: Subscribe, View Report History

✓ Report Builder (Access reserved to DataLynx Cloud power users only)

✓ Folder Settings (Managed by CorplM admins only)

#### Launch Report

#### ✓ Click report name to open

| Reports | Home DataLynx Re Compar Report Builder | port Manager<br>ison<br>ison                                 | Home   My Subscriptions   Help<br>Search                                     |                                                                               |  |
|---------|----------------------------------------|--------------------------------------------------------------|------------------------------------------------------------------------------|-------------------------------------------------------------------------------|--|
|         | Sales by Catego<br>Sales by catego     | ry Comparison<br>ry by store. Date over da<br>Move<br>Delete | Sales-Cars-Avg Invoice Comparison<br>Year-over-year comparison of Sales, Veh | Total Sales by Category Comparison<br>Sales by category comparison for entire |  |
|         |                                        | Subscribe<br>Create Linked Report<br>View Report History     |                                                                              |                                                                               |  |
|         | 4                                      | Security<br>Manage<br>Download                               |                                                                              |                                                                               |  |

## **Common Report Parameters**

- Delivery Options
  - Unless you're a Private Cloud user, always "E-Mail"
- To:
  - ✓ Email to whomever you want. Email address do NOT need to be for subscribers.
- Report Format:
  - ✓ To render on the email, use "web archive"
  - ✓ For file attachment, use Excel, Word, PDF, etc.
- Other options:
  - ✓ Include Report recommended always
  - ✓ Include Links not frequent
- Report Parameter Values:
  - ✓ Never set custom dates on a scheduled report. Simply select the Date Range.

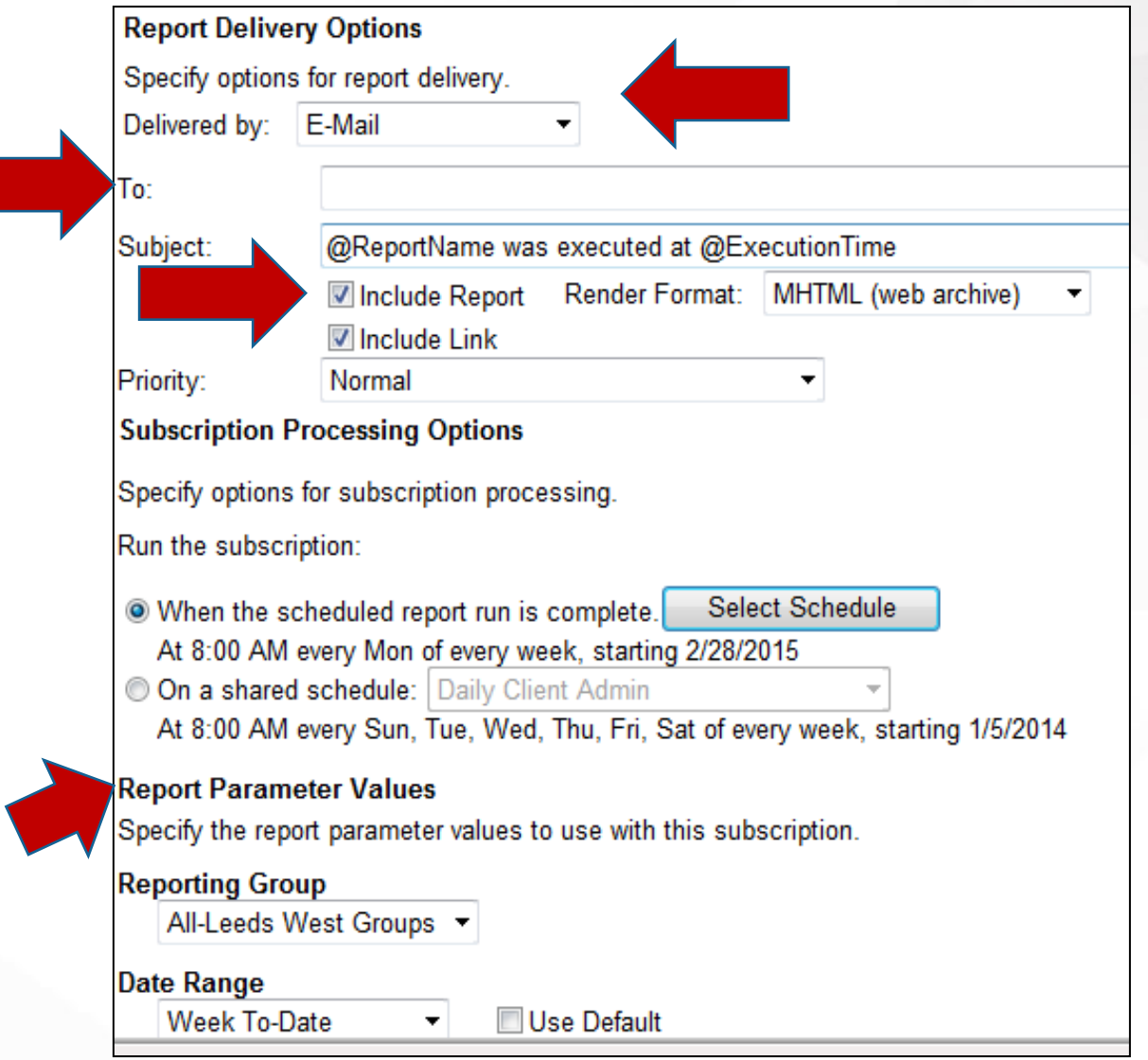

## Contraction Contraction

#### Shared Schedule

 Support has several predefined, shared schedules that may be used. Click a shared schedule to see the schedule parameters. New shared schedule requests may be sent to Support for evaluation as a published schedule.

Select Schedule

- ✓ Use this option if a shared schedule doesn't fit your need.
- ✓ Run by Hour, Day, Week, Month or Once. Set days and time.

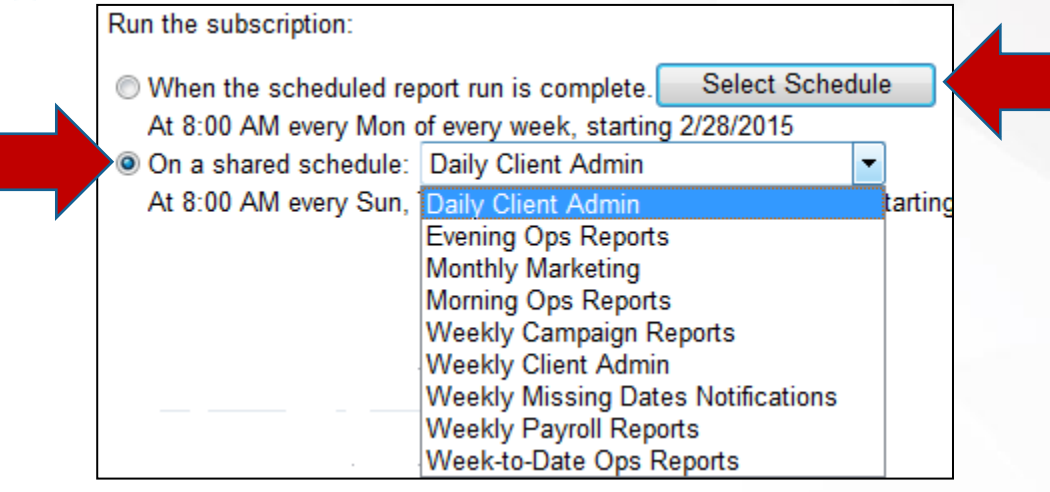

| C Hour                     | Daily Schedule                                                                              |
|----------------------------|---------------------------------------------------------------------------------------------|
| ◉ Day<br>◎ Week<br>◎ Month | <ul> <li>On the following days:</li> <li>Sun ☑ Mon □ Tue □ Wed □ Thu □ Fri □ Sat</li> </ul> |
| Once                       | <ul> <li>Every weekday</li> <li>Repeat after this number of days: 1</li> </ul>              |
|                            | Start time: 08 : 00 ● A.M. ● P.M.                                                           |

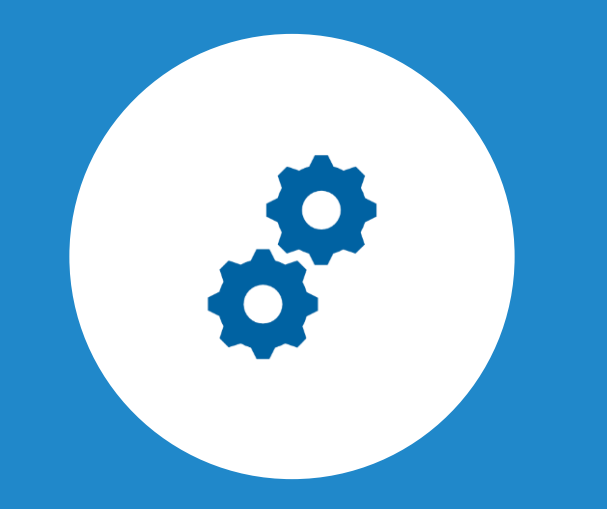

## DataLynx Online Admin

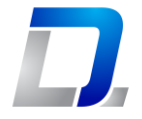

## Manage Company

Corporate Hierarchy Setup
 ✓ Brand
 ✓ Regions
 ✓ DMA and Districts
 ✓ Associate Manager Names
 Franchise Setup
 ✓ Franchisee

✓ Legal Entities

#### Common

✓ Store Locations

✓ Standardized product and service categories

✓ Update Goals by Location

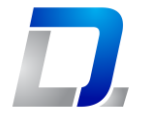

### Maintenance Features

#### **Closed Date Entry**

✓ Enter dates each store will be closed during normal business days

 $\checkmark$  Facilitates accurate goals and pro-rated reporting

✓ Major U.S. federal holidays are automatically set to closed including New Year's Day, 4<sup>th</sup> of July, Thanksgiving and Christmas only

#### **Monthly Budget**

✓ Basic Budget entry system

#### **OU Management**

✓ Manage store info such as Name, address, phone, website, store hours, contact, etc.

#### **Tech Maintenance**

✓ Similar to "Map Technician" (See the following link for

additional guidance for Employee Compensation:

https://www.datalynxonline.com/help/Compensation\_Module\_for\_ROWriter .pdf )

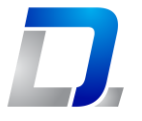

## Goals

Currently, goals are managed by submitting an Excel document for all stores to <u>helpdesk@datalynxonline.com</u>

#### **General Amount Goals**

- ✓ DailySalesGoalAmt Base daily sales goal. Rolled-up for date ranges.
- ✓ AvgInvoiceAmt Average invoice amount goal.
- ✓ DailyAlignAmt Daily alignment sales goal.
- ✓ DailyCompareSales Used as a basis for reporting "comparison" sales on Comparison reports. Example: When no historical data available for a new store. Also may be used in conjunction with ForceOverride to override comparison period sales when historical data is not in line with current period data.

#### **General Percent Goals**

- SalesGoalPct Goal for sales % increase from comparison period (typically same dates for prior year)
- ✓ PremLOFPct Goal for premium oil change (LOF) % of all LOF services.
- ✓ ServiceMarginPct Goal for Service Margin (excludes Tires).
- ✓ TireMarginPct Goal for Tire Margin.
- ✓ FinancePct Goal for payments using "financing" payment methods (ex: Midas Card, Easypay) as a % of total payments.

#### **Units Goals**

- ✓ DailyTireUnits Goal for number of tires sold daily
- ✓ DailySynthLOFUnits Goal for number of synthetic oil changes (LOF) sold daily
- ✓ DailyHMLOFUnits Goal for number of high-mileage oil changes (LOF) sold daily
- ✓ DailyFlushUnits Goal for number of Flush services sold daily

#### **Custom Goals**

✓ Request custom goals along with custom reports and dashboards

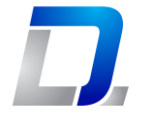

### Common Issues and Resolutions

#### **Invoice Mismatch**

- ✓ As indicated in the "Data Integrity Checks" section, DataLynx Online recalculates each invoice's total amount by breaking down labor, sales parts sales, supplies and discount/coupons and rolling up. If this does not match the sub-total (before tax) on the invoice header, an alert report will be sent to the pre-configured recipients (requires subscribe to alert).
- The most common cause of invoice mismatches for RO Writer users is the "Split Ticket" function in RO Writer. DataLynx Online does not support RO Writer's split ticket function.
- ✓ Invoices should be corrected in RO Writer and resubmitted

#### **Missing Clock-out**

- ✓ When a timecard is transmitted with no clock-out time for a clocked-in employee, an alert may be configured to follow-up with the store
- ✓ This alert report may be configured in Report Manager

#### **Tech Changes on Invoices**

- ✓ If technicians on invoices previously transmitted to DataLynx Online are changed thereafter, but no change to overall sales for the store for the date, DataLynx Online will not detect the change
- ✓ After making the technician change(s) on the invoice(s) for the previously submitted date, a store admin should re-transmit the date using the DLClient application on the store server using the "Tools" => "Retransmit Date" menu.

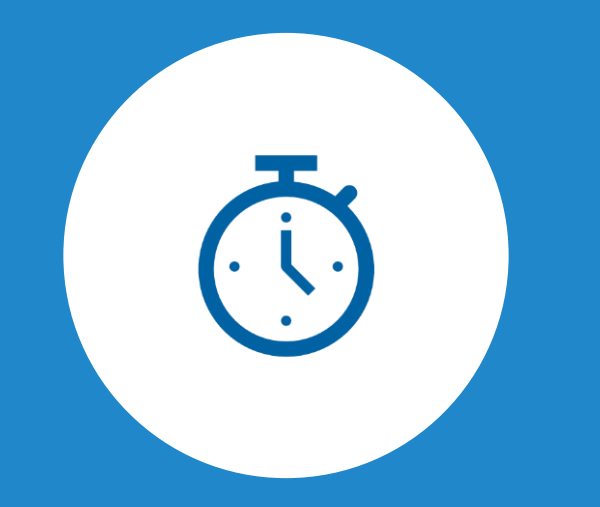

## **DataLynx Online** Employee Compensation

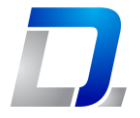

Manage Employees

## Employee Setup

**All Employees** 

✓ Managers
 ✓ Technicians
 ✓ Office Staff

**Payroll Cycle** 

✓ Weekly

✓ Bi-Weekly

✓ Semi-monthly

#### **Compensation setup**

✓ Compensation Method

✓ Clock Hour Rate

✓ Flat Rate

✓ Salary

- ✓ Commission Schedules
- ✓ Benefits Compensation Categories

D,

Compensation

### Compensation Process

#### **Calculated Daily**

- Employee labor included with key reports and dashboards daily
- ✓ Transparency into technician quality

#### End-of-Payroll

- ✓ Finalize and close at the end of the payroll cycle
- ✓ Export for upload to Payroll system

#### **Key Reports and Alerts**

- ✓ Gross Profit
- ✓ Employee Focus
- ✓ Labor % of Sales Summary
- ✓ Labor % of Sales by Employee
- $\checkmark$  Missing Clock outs
- ✓ Timecard Changes (after initially submitted)

More detailed Employee Compensation guidance may be found at

https://www.datalynxonline.com/help/Compensation\_Mod ule\_for\_ROWriter.pdf D.

Employee Compensation

### Administrator Oversight

#### **Employee Number**

- ✓ Each employee must have a unique employee number for the entire organization
- ✓ If a tech or manager floats between shops, he/she should have the same Employee Number in each shop's point-of-sale system
- ✓ We strongly recommend a central individual be assigned ownership for generating and managing the Employee Numbers for the entire organization
- ✓ No employee should have more than 1 Employee Number. This will likely result in clock time being split among the multiple employee numbers for the 1 employee.
- ✓ If a situation occurs whereby (1) multiple employee numbers for a single employee or (2) an employee number for another employee (active or inactive) is reused for an employee, and the data has been sent to DataLynx, a Support technician will need to work with the impacted store(s) to resolve.

#### **Adding Employees**

- ✓ An employee will be auto-generated in DataLynx Online when the normal daily transmission is received containing a new Employee Number
- ✓ Basic and default info will be set for an auto-generated employee
- ✓ The Compensation Admin should then finalize the employee's compensation setup in the DataLynx Online Admin's "Employee Maintenance" section
- Employees may be manually added if desired in the DataLynx Online Admin's "Employee Maintenance" section. It is very important to setup with the same Employee Number that will be setup in the point-of-sale system.

#### **Technician Mapping**

✓ An employee may be mapped to 1 or more Tech Number. When a new Tech Number is added, the Compensation Admin will receive and alert to "Map Technician". Simply open the "Map Technician" screen under "Payroll", open the technician for the specific store, and select the Employee from the drop-down list.

#### **Corporate Budget Indicator**

- ✓ If an employee is not part of a specific store budget, such as a back-office controller or admin, and you'd like to include their compensation within DataLynx Online, you may setup the employee in DataLynx Online with the CorporateBudgetIndicator flag set to True. This flag is implemented by DataLynx Support upon request.
- Compensation for employees on a corporate budget may be excluded from many reports by setting the "ExcludeAdmin" report indicator to "Yes"

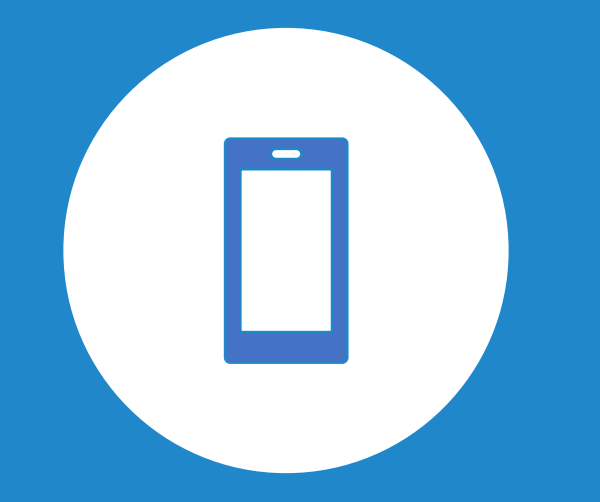

## DataLynx Online Mobile

D.

#### Configuration

Mobile Setup 1. Download "<u>Reports Everywhere</u>" app for Android:

https://play.google.com/store/apps/details?id=com.kemiph one.ssrs.pro&gl=AT

(May require VPN app on phone to access)

2. Enter url:

http://reportmgr.datalynxonline.com/ReportServer

- 3. Enter group's folder name
- 4. Enter Credentials
- 5. SharePoint = No
- 6. Test Connection
- 7. Add

| 🖉 💟<br>🍘 Reports Every | ∦ 🔃 🤗 ավ 💷 2:52թ<br>where - Lite |
|------------------------|----------------------------------|
| Server Information     |                                  |
| Report Manager         |                                  |
| rtmgr.datalynxonli     | ine.com/ReportServer             |
| /                      |                                  |
| Credentials            |                                  |
| User Name              |                                  |
| Password               |                                  |
| Is Sharepoint Server?  | 🔵 Yes 🖲 N                        |
|                        |                                  |
| Add                    | Cancel                           |

**Π** 

User Experience

## Mobile Navigation

# Same reports Simple folder structure

## ✓ Categorized folders

| [2]   | * Ŋ 🎝 🤗 .ul 🗄           | 📃 2:33 рм |
|-------|-------------------------|-----------|
| 🍯 Re  | ports Everywhere - Lite |           |
|       | Comparison              |           |
|       | Customer Analysis       |           |
|       | Dashboards              |           |
|       | DataSets                |           |
|       | Employee                |           |
|       | Gross Profit            |           |
|       | Marketing               |           |
|       | Sales                   |           |
| SERVE | ers History Pre         | FERENCE   |

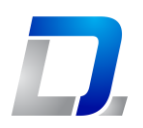

#### Drill-down

## Mobile Reports

|                                      |                                          |        | *                 | <b>N</b> 4 | ≩∎∎II €        | <b>1</b> 0:4                                                                                                    | 13 рм |   |             |           |           |                 |     |
|--------------------------------------|------------------------------------------|--------|-------------------|------------|----------------|----------------------------------------------------------------------------------------------------|-------|---|-------------|-----------|-----------|-----------------|-----|
| 🥣 R                                  | Report                                   | ts Eve | erywhe            | re - I     | Lite           |                                                                                                    |       |   |             |           |           |                 |     |
| Daily                                | Sale                                     | s Co   | mpari             | son        |                |                                                                                                    |       |   |             |           |           |                 |     |
| iroup Name De                        | mo-Group10                               | 4      | Cate              | gory -     | ALL -          |                                                                                                    |       |   |             |           |           |                 |     |
| ate Range Las                        | st Week                                  |        | Date              | RangelD 4  |                | 4                                                                                                    |       |   |             |           |           |                 |     |
| tart Date 11                         | 1/3/2014 12:00                           | :00 AM | End               | Date 1     | 1/9/2014 12:00 | D:00 AM                                                                                                    | _     |   |             |           |           |                 |     |
|                                      |                                          |        |                   |            |                |                                                                                                    |       |   |             |           |           |                 |     |
| 4 4 1                                | of 1 🕨 🕨                                 |        | Find   Nex        | ct 🛃 -     | · 😨 🚺          |                                                                                                    |       |   |             |           |           |                 |     |
| Dail<br>Date Ra<br>Report<br>Categor | <b>y Sales</b><br>ange:<br>Group:<br>'y: | to     | arison            |            |                |                                                                                                    |       |   | Daily       | y Sale    | s Con     | nparisor        | )   |
|                                      |                                          | Store  | 01                |            | Store          | 02                                                                                                    |       |   | 14 4 1      | of 1 🕨 🕨  |           | Find   Next 😽 🗸 | ۵ 🗓 |
| Date                                 | J/I                                      | Cars   | Sales             | J/I        | Cars           | Sales                                                                                                    | J/I   |   |             |           |           |                 |     |
| 11/3/2014                            | 2.58                                     | 19.00  | <u>\$1,375.72</u> | 3.40       | 15.00          | \$6,160.86                                                                                                    | 3.00  |   |             |           |           |                 |     |
| 11/4/2014                            | 3.00                                     | 14.00  | <u>\$1,601.27</u> | 2.50       | 6.00           | \$1,483.50                                                                                                    | 2.75  |   | Invoice     | s         |           |                 |     |
| 11/5/2014                            | 2.77                                     | 13.00  | \$820.23          | 2.25       | 8.00           | <u><u><u></u><u></u><u></u><u></u><u></u><u></u><u></u><u></u><u></u><u></u><u></u><u></u><u></u><u></u><u></u><u></u><u></u><u></u></u></u> | 4.57  |   | OU:         | Store 01  |           |                 |     |
| 11/6/2014                            | 3.08                                     | 13.00  | <u>\$1,931.19</u> | 3.33       | 6.00           | <u>\$1,103.93</u>                                                                                                    | 4.71  | _ | Start Date: | 11/6/2014 |           |                 |     |
| 11/7/2014                            | 2.04                                     | 11.00  | \$2,095.42        | 4.89       | 9.00           | \$2,072.79                                                                                                    | 4.00  | _ | End Date:   | 11/6/2014 |           |                 |     |
| 11/9/2014                            | 0.00                                     | 11.00  | \$0.00            | 0.00       | 13.00          | \$0.00                                                                                                    | 0.00  | - | Inv #       | Inv Date  | Acct Date | Customer        | s   |
| Weekly                               | 17.79                                    | 81.00  | \$11.503.07       | 19.60      | 57.00          | \$18.011.63                                                                                                    | 22.35 |   | 0107801     | 11/6/2014 | 11/6/2014 | TERRENCE BRADY  | Ś   |
| Total                                |                                          |        | \$11,503.07       |            |                | \$18,011,63                                                                                                    |       |   | 0107802     | 11/6/2014 | 11/6/2014 | SUSAN BROYDRICK | \$: |
|                                      |                                          |        |                   |            |                |                                                                                                    |       |   | 0107804     | 11/6/2014 | 11/6/2014 | EUGENIA FACADA  | \$  |
|                                      |                                          |        |                   |            |                |                                                                                                    |       |   | 0107805     | 11/6/2014 | 11/6/2014 | JOSEPH METZGER  | \$  |
|                                      |                                          |        |                   |            |                |                                                                                                    |       |   | 0107806     | 11/6/2014 | 11/6/2014 | GERRY BAUSEMER  | \$: |
| 11/11                                | 1/2014 10:42                             | -53 DM |                   |            |                |                                                                                                    |       |   | 0107807     | 11/6/2014 | 11/6/2014 | AHOLD USA       | \$: |
|                                      | 1/2014 10.42                             |        |                   |            |                |                                                                                                    |       |   | 0107808     | 11/6/2014 | 11/6/2014 | MICHEAL SOUSA   | Ś   |
|                                      |                                          |        |                   |            |                |                                                                                                    |       |   | 0107809     | 11/6/2014 | 11/6/2014 | FRANK TENORE    | Ś   |
|                                      |                                          |        |                   |            |                |                                                                                                    |       |   | 0107810     | 11/6/2014 | 11/6/2014 | SABAH DIFFER    | Ś   |
|                                      |                                          |        |                   |            |                |                                                                                                    |       |   | 0107811     | 11/6/2014 | 11/6/2014 | ZACK GASSE      | Ś   |
|                                      |                                          |        |                   |            |                |                                                                                                    |       |   | 0107812     | 11/6/2014 | 11/6/2014 | KUFBE UKO       | Ś   |
|                                      |                                          |        |                   |            |                |                                                                                                    |       |   | 0107813     | 11/6/2014 | 11/6/2014 | KATHY PRATT     | Ś   |
|                                      |                                          |        |                   |            |                |                                                                                                    |       |   | 0107816     | 11/6/2014 | 11/6/2014 | SAM CREEDY      | \$: |
|                                      |                                          |        |                   |            |                |                                                                                                    |       |   |             |           |           |                 |     |

Sub Total \$533.79

\$28.49

\$0.00

\$68.46

\$28.49

\$832.04

\$89.99

\$128.03

\$28.49

\$28.49

\$112.94

\$28.49

\$23.49

\$1,931.19

\$554.16

\$29.55

\$0.00

\$72.46

\$29.55

\$855.43

\$93.23

\$132.12

\$29.55

\$29.55

\$115.06

\$29.55

\$24.55

\$1,994.76

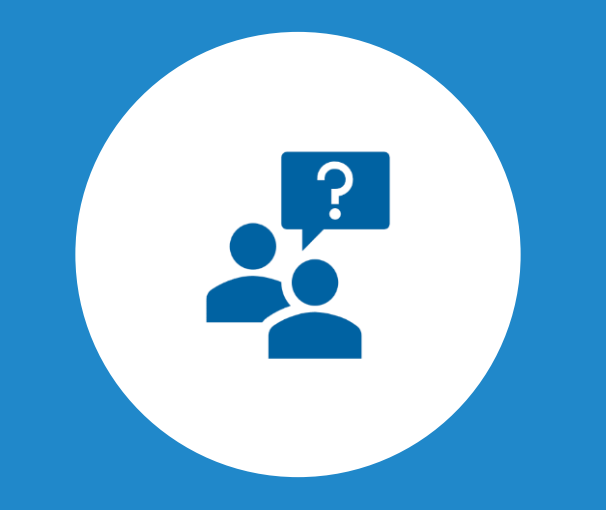

## **DataLynx Online** Automation and Support

D.

Automation/Support

## Integration Data Quality Support

#### ✓ Data Integration with Point-of-sale system

- We map your products and services to a standard template
- Support multiple POS systems per company
- Daily transmit
- Automatic resubmit for data modifications
- On-demand data refreshes

#### ✓ Data Integrity Checks

- Missing data
- Sales mismatched
- Resubmit frequency
- Customer address changes
- Data integrity checks (break-down, build-up)

#### ✓ Business Advisor Support

• To help you get the most out of your subscription

#### ✓ Customer Support

- Scheduled training and on-demand retraining sessions
- 9 x 5 x 6 live support <u>helpdesk@datalynxonline.com</u>
- On-call after hours support (800) 730-4294